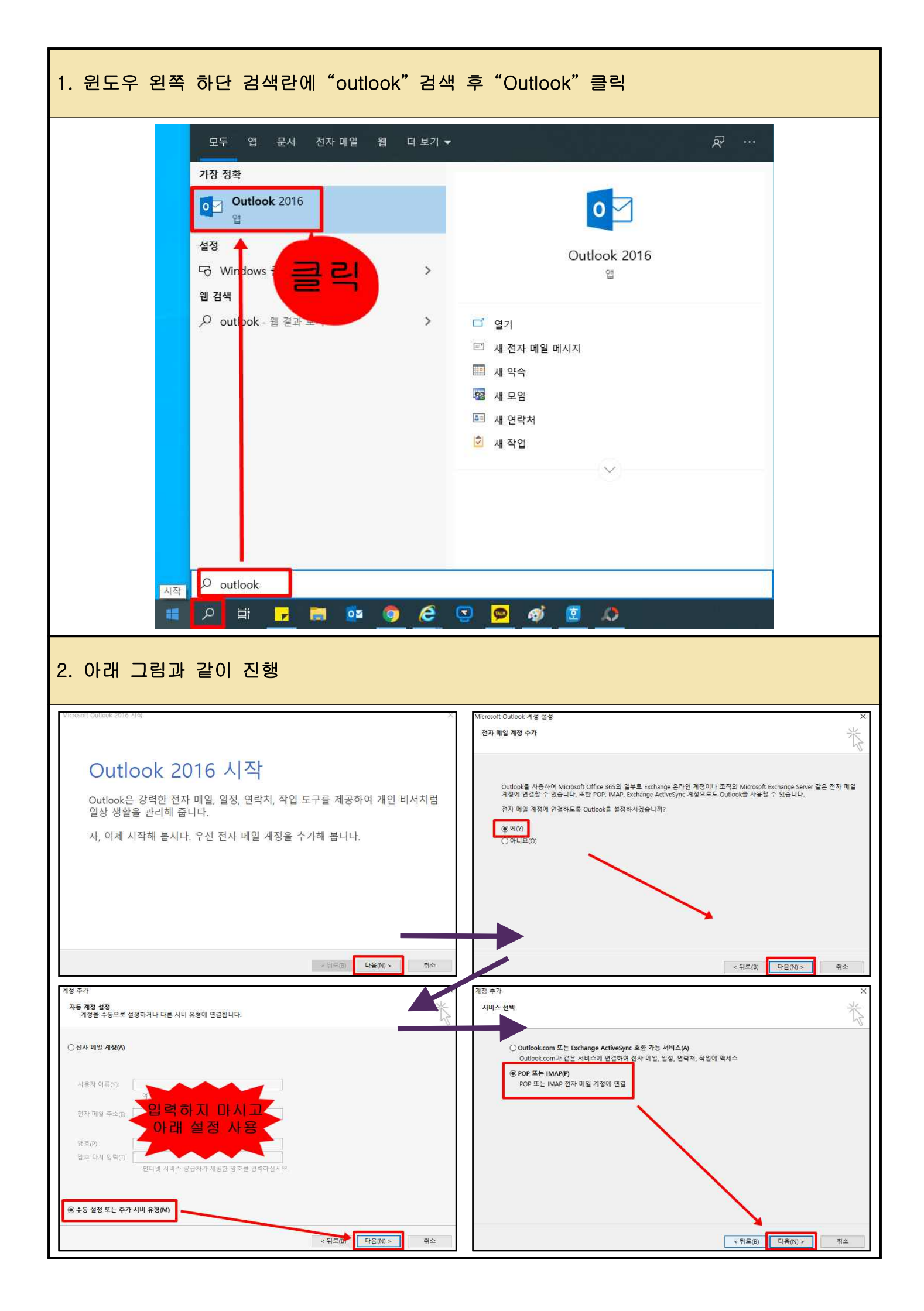

| 3. 아래 그림을 참고 하여 사용자 계정을 설정 후 "기타 설정" 클릭<br>- 서버 정보만 아래 그림과 같이 그대로 입력                                                                                                    |                                                                                                    |  |
|----------------------------------------------------------------------------------------------------|----------------------------------------------------------------------------------------------------|--|
| 계정 추가<br>POP 및 IMAP 계정 설정<br>계정에 대한 메일 서버 설정을 입력하세요.                                                                                                    | ×                                                                                                    |  |
| 사용자 정보   사용자 이름(Y): [홍길동]   전자 메일 주소(E): test@cnu.ac.kr   서버 정보 기정 유형(A):   계정 유형(A): POP3   받는 메일 서버(I): mail.cnu.ac.kr   보내는 메일 서버(SMTP)(O): mail.cnu.ac.kr   로그은 정보    사용자 이름(U): test (메일 Oh Ol Cl)   암호(P): ★★★★★★★★   ☑ 암호 저장(R) | 계정 설정 테스트<br>계정을 테스트하여 항목이 올바른지 확인하는 것이 좋습니다.<br>계정 설정 테스트(T)<br>이다음]을 클릭하면 자동으로 계정 설정 테스트(S)<br>세 메시지 배달 위치:<br>이 시 Outlook 데이터 파일(W)<br>이 기존 Outlook 데이터 파일(X)<br>기존 Outlook 데이터 파일(X)<br>기단 설정(M)                                                                                |  |
| 4. "기타 설정" ➡ "보내는 메일 서버" ➡ "보내는 메일 서버인증 필요"체크<br>5. "기타 설정" ➡ "고급" ➡ "서버 포트 번호" 확인 & "배달" 항목 꼭 읽어보시고 확인                                                                                                    |                                                                                                    |  |
| 인터넷 전자 메일 설정 1 ×<br>일반 보내는 메일 서비 고급<br>오 반는 메일 서비(SMTP) 인증 필요(O)<br>오 르고온 정보(U)<br>사용자 이릅(N):<br>암호(P):<br>오 암호 저장(R)<br>그 보안 암호 인증(SPA) 필요(Q)<br>이 메일을 보내기 전에 받는 메일 서비로 로그온(I)<br>*확 인 " 누 르 지 마 시 고<br>3번 "고 급 " 탭으로 이동              | 인터넷 전자 메일 성정<br>3<br>일반 보내는 메일 서비 고급<br>서비 포트 번호<br>받는 메일 서비(POP3)(1): 110 기본값 사용(D)<br>입양호화된 연결(SSL) 필요(E)<br>보내는 메일 서비(SMTP)(O): 25<br>양호화된 다음 연결 방식 사용(C): 자동<br>서비 시간 제한(T)<br>짧게 길게 1분<br>배달<br>☑ 서비에 메시지 복사본 저장(L)<br>입다음 기간 후에 서비에서 제거(R) 14 같 역<br>지운 편지함에서 삭제하면 서비에서 제거(M) |  |
| 취소                                                                                                    | 확인 취소                                                                                                    |  |

| 6."기타 설정"후 다음 화면에서"다음"                                                            | 클릭 후 아래 그림과 같이 진행 후 완료                                                                                                    |
|-----------------------------------------------------------------------------------|----------------------------------------------------------------------------------------------------|
| 유용 전경   POP 및 IMAP 783 4/32<br>····································               | 개정 설정 테스트 모든 테스트를 성공적으로 완료했습니다. 계속하려면 [단기]를 클릭하십시오. 중지(5)   알다. 약업 오류   작업 오류 알로   또한 지정 추가 환료   명조 모두 성정되었습니다. 지정을 실정하는 데 필요한 모든 정보를 입려했습니다.                                                                                                    |
| ★ 기존 Outlook 사용자 계정 추가 방법<br>● "파일" ◘ "계정 설정" ◘ "계정 설정"<br>- 아레 그리과 같이 지해 ㅎ 2번 하목 | 다른 계정 추가(A)<br>▲ (뒤드(B) 마정<br>■ "새로 만들기"<br>> 근 이도                                                                                                    |
| ····································                                              | Image: Control of the state of the state of the sta |